1. 先選掃描,再選螢幕上的 PUBLIC SCAN,然後開始掃描

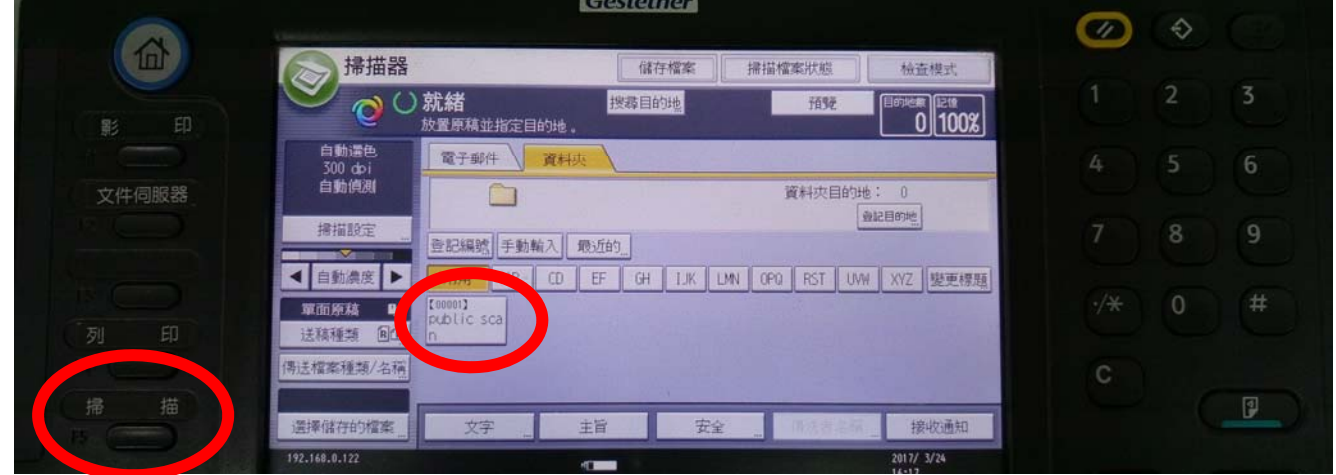

2. 掃完檔案,確認有連上網路後打開電腦(本機)或檔案總管

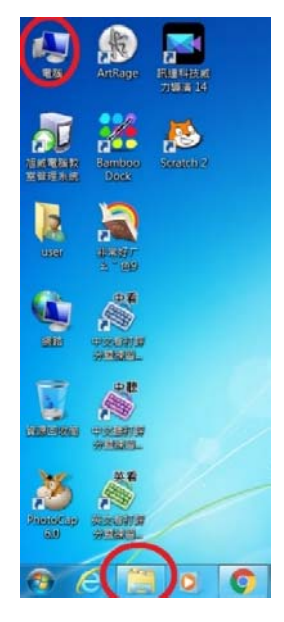

 用複製或KEY IN 的方式將列印伺服器位置 
 \printserver 翰入上方位置列

| - 🔍 \\prints                                                            | erver                                                                                                    |                                 | <br>▶ 援 |
|-------------------------------------------------------------------------|----------------------------------------------------------------------------------------------------|---------------------------------|---------|
| 組合管理 ▼ 条統内                                                              | 容 解除安裝或變更程式 連線網路磁碟機                                                                                              | 開啟控制台                           |         |
| <ul> <li>★ 我的最愛</li> <li>▶ 下載</li> <li>■ 桌面</li> <li>型 最近的位置</li> </ul> | <ul> <li>● 硬碟 (2)</li> <li>Phantosys (C:)</li> <li>● 剩餘 153 GB · 共 195 GB</li> <li>● 裝置中含有卸除式存放裝置 (1)</li> </ul> | 新増磁碟區 (E)<br>例餘 288 GB,共 292 GB |         |
| <ul> <li></li></ul>                                                     | DVD RW 磁碟機 (D:)                                                                                                  |                                 |         |

4. 進入 PUBLIC SCAN 即可看到掃描資料剪下帶走

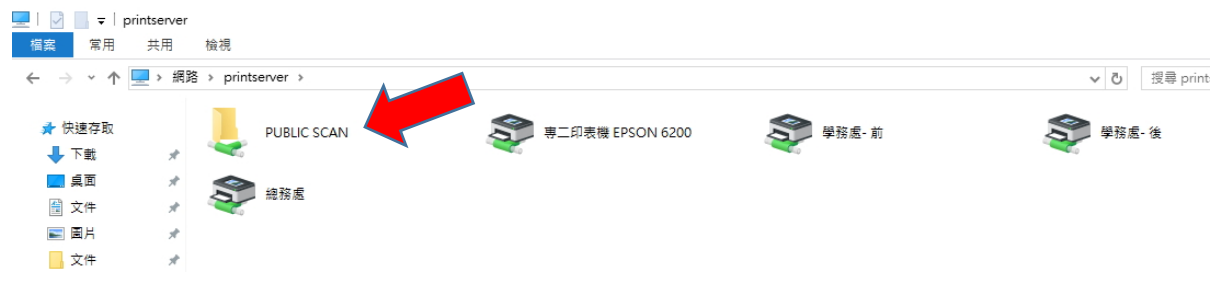